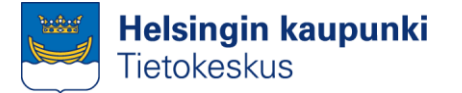

Faris Alsuhail Helsingin kaupunki / Tietokeskus faris.alsuhail@hel.fi 050 5596612 fi.linkedin.com/in/farisalsuhail/

25.4.2016

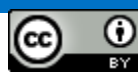

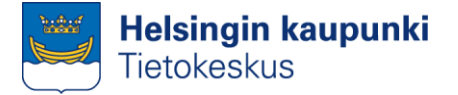

## Sisältö

- Mitä rajapintoja on olemassa?
- Ketkä rajapintoja tarjoavat? Mistä rajapintoja oikein löytää?
- Löysin rajapinnan, entä sitten? Mitä sillä voi tehdä? Miksi se on niin hienoa? Käytännön esimerkkejä ohjeineen

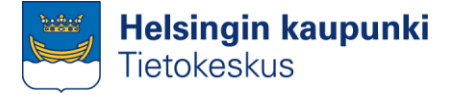

## Tyypillisiä rajapintoja

#### Paikkatietosovelluksiin sopivia

#### WMS ja WMTS

 Web Map Service ja Web Map Tile Service soveltuvat lähinnä karttakuvien katseluun ja taustamateriaaliksi karttaesityksiin

#### WFS

 Web Feature Service tuo aineiston tietoineen paikkatietosovellukseen, toimii omalla koneella olevan tiedoston tavoin

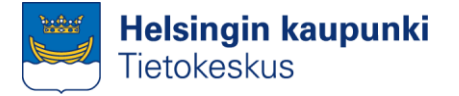

## Tyypillisiä rajapintoja

#### Muita hyödyllisiä

#### REST-rajapinnat

 Representational State Transfer -rajapinnat ovat sovelluskehittäjille hyödyllisiä. Tietoa saa nettiselaimen avulla ulos excelin tukemassa muodossa

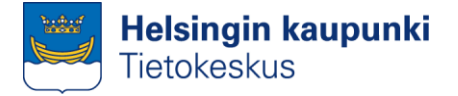

## Mistä löydän rajapintoja?

#### Esimerkkejä

- Helsinki Region Infoshare (<u>http://www.hri.fi</u>)
  - Pääkaupunkiseudun avointa dataa, listaa myös avoimia rajapintoja

#### Tilastokeskus

(http://www.tilastokeskus.fi/tup/rajapintapalvelut/index.html)

- Mm. postinumeroalueet, tilastoalueita
- Maanmittauslaitos (<u>http://www.maanmittauslaitos.fi/aineistot-palvelut/rajapintapalvelut/paikkatiedon-palvelualustan-pilotti</u>)
  - Maanmittauslaitoksen aineistoja, mm. taustakarttoja ja maastokarttoja

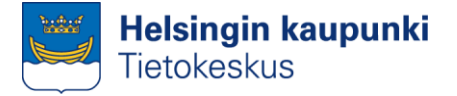

## Mistä löydän rajapintoja?

#### Esimerkkejä

- Avoindata.fi (<u>https://www.avoindata.fi/</u>)
  - Hakupalvelu avoimille tietoaineistoille, listaa myös rajapintoja
- Kapsi Internet-käyttäjät ry (<u>http://kartat.kapsi.fi</u>)
  - Maanmittauslaitoksen taustakarttoja, peruskarttoja ja ortoilmakuvia
- Ilmatieteen laitos (<u>https://ilmatieteenlaitos.fi/avoin-data</u>)
  - Ilmatieteen laitoksen aineistoja, rajapintapalvelujen käyttö vaatii rekisteröitymisen

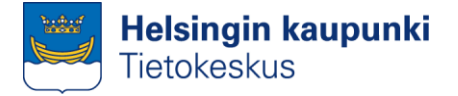

## Mistä löydän rajapintoja?

#### Esimerkkejä

Suomen ympäristökeskus

(http://wwwd3.ymparisto.fi/d3/wmsrajapinta.htm)

- INSPIRE-direktiivin edellyttämiä ympäristöaineistoja, mm. maanpeite, tulvariskialueet, valuma-aluejaot
- Geologian tutkimuskeskus

(http://www.gtk.fi/tietopalvelut/rajapintapalvelut/index.html)

- Geofysiikan, kallioperän ja maaperän aineistoja
- Paikkatietoikkuna (<u>http://www.paikkatietoikkuna.fi/web/fi/avoin-paikkatieto</u>)
  - Listaa mm. valtionhallinnon avoimia paikkatietoaineistoja ja palveluja

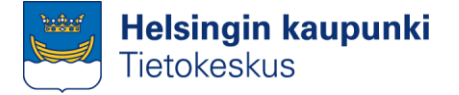

## Rajapintojen hyödyt

- Datat keskitetysti ylläpidettyjä, eli rajapinnan kautta saatavilla aina viimeisin tieto
- Käytettävissä eri välineillä/sovelluksilla
- Sovelluskehittäjille ja tutkijoille uusia aineistoja käytettäviksi
- Vähemmän vaivaa esim. taustakarttojen valmisteluun

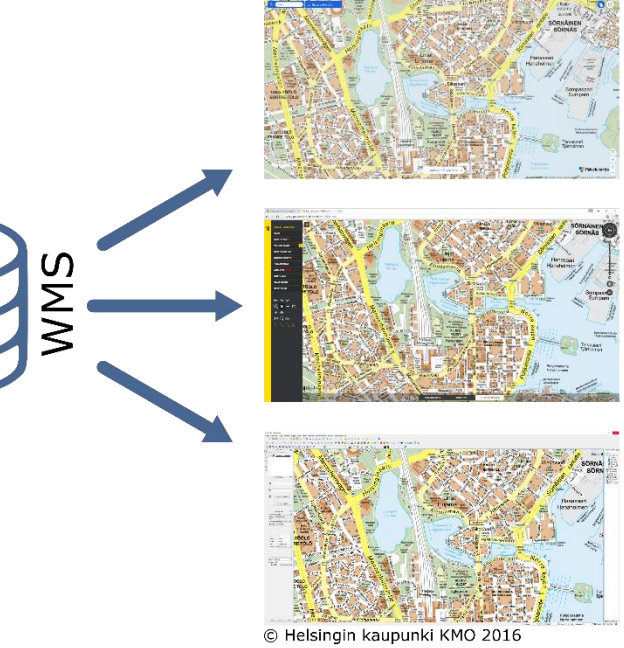

Palvelukartta

Paikkatietoikkuna

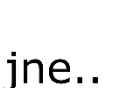

QGIS

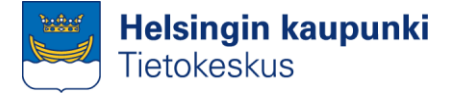

## Käytännön esimerkkejä

Datan tuominen rajapinnalta kartalle paikkatietosovelluksessa (QGIS)

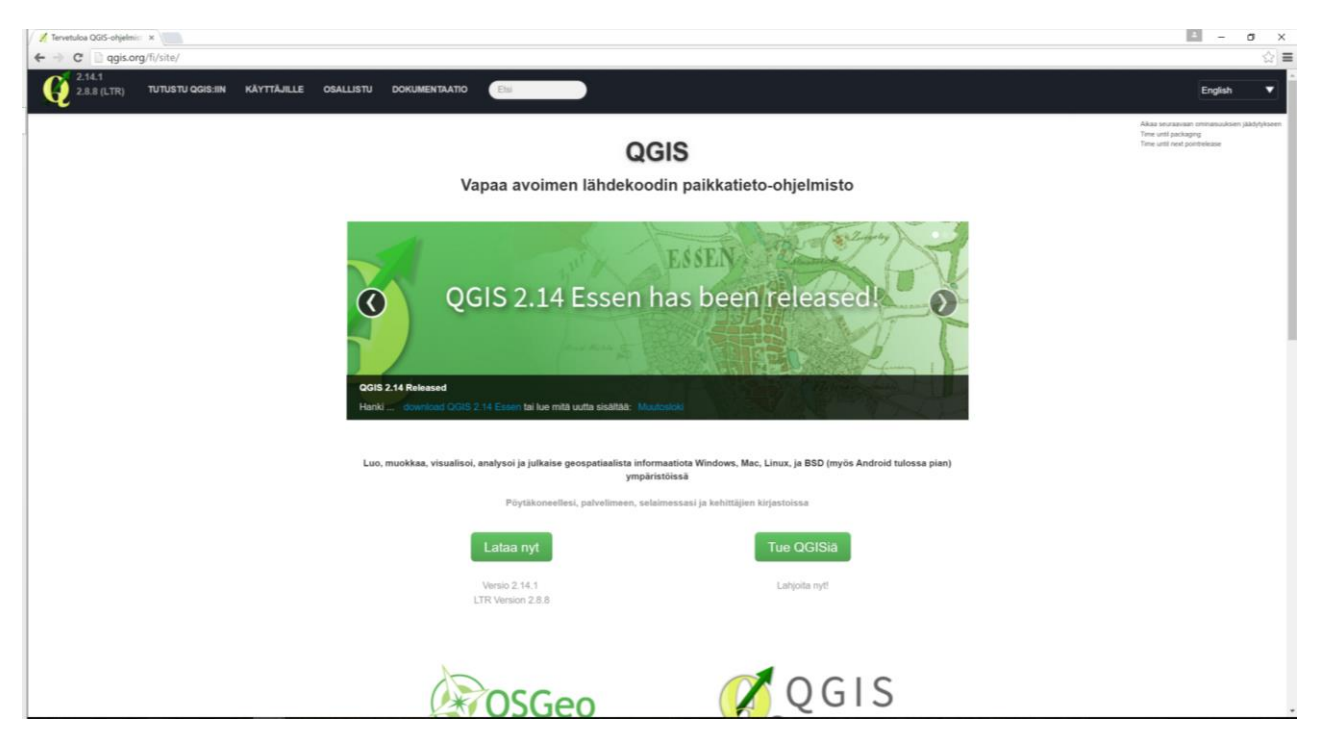

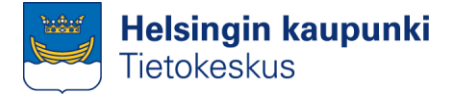

- QGIS
- **QGIS** on avoimen lähdekoodin paikkatietosovellus (http://qgis.org)
- Sovelluksella voi luoda, muokata ja analysoida paikkatietoaineistoja sekä tehdä karttaesityksiä
- Kykenee avaamaan myös sekä WMS- että WFS-rajapintoja

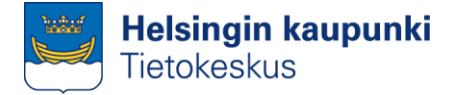

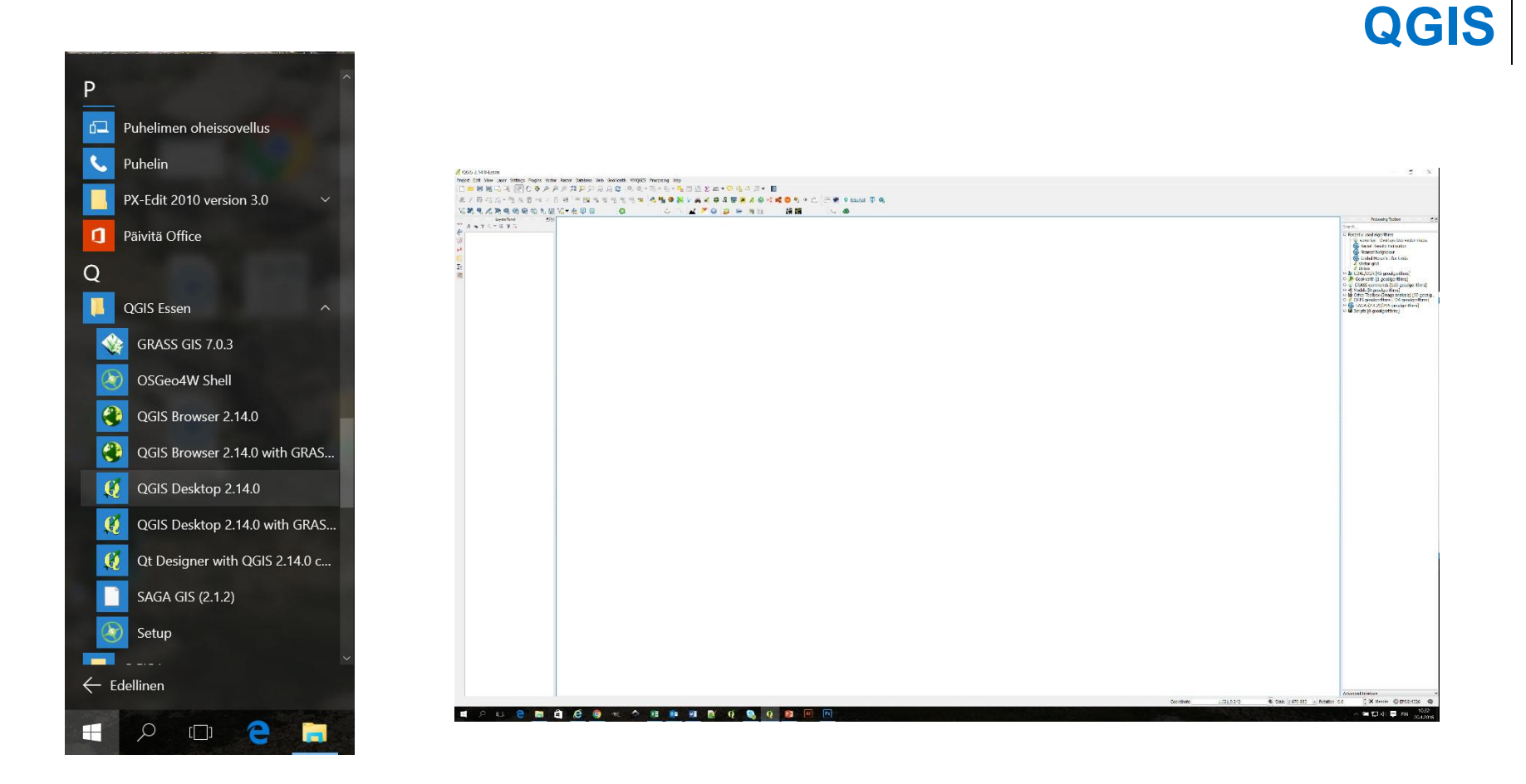

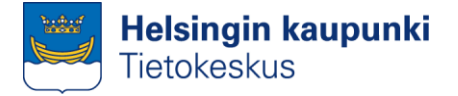

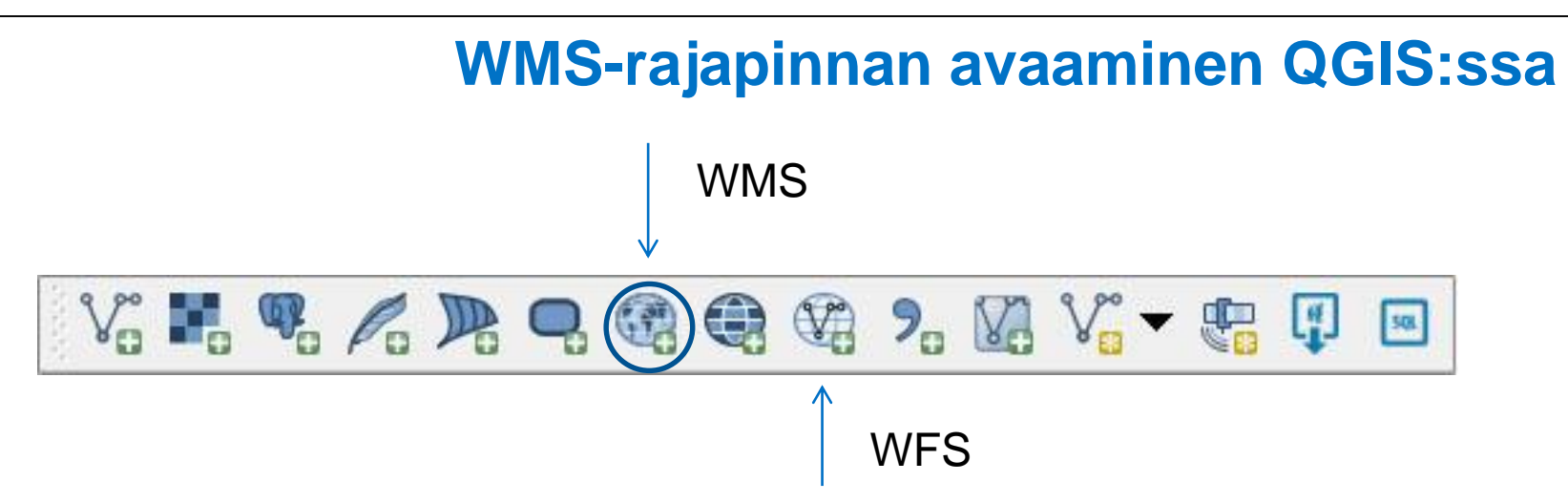

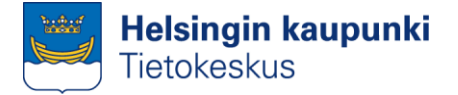

|                   | 🕺 Add Layer(s) from a WM(T)S Server                               | ? ×                 |
|-------------------|-------------------------------------------------------------------|---------------------|
| T-U               | Layers         Layer Order         Tilesets         Server Search |                     |
| Tallennetut       | Helsinki wms                                                      | <b>•</b>            |
| WMS-vhtevdet      | Connect New Edit Delete Load Save                                 | Add default servers |
| inter jinterjäst  | ID Name Title Abstract                                            |                     |
|                   |                                                                   |                     |
|                   |                                                                   |                     |
| Uusien yhteyksien |                                                                   |                     |
| luonti            |                                                                   |                     |
|                   |                                                                   |                     |
|                   | Timage encoding                                                   |                     |
|                   | Ontions                                                           |                     |
|                   | Tile size                                                         |                     |
|                   | Feature limit for GetFeatureInfo                                  |                     |
|                   | WGS 84 Change                                                     | e                   |
|                   | Use contextual WMS Legend                                         |                     |
|                   | Layer name                                                        |                     |
|                   | Add                                                               | se Help             |
|                   | Ready                                                             |                     |

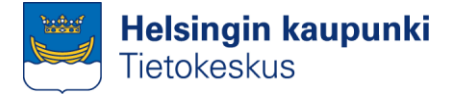

#### WMS-rajapinnan avaaminen QGIS:ssa

# URL-kenttä on olennaisin, kuvaukseen voi kirjoittaa mitä haluaa

| lame                                                | Helsinki wms                                                                                                    |
|-----------------------------------------------------|----------------------------------------------------------------------------------------------------|
| nume                                                |                                                                                                    |
| URL                                                 | http://kartta.hel.fi/ws/geoserver/avoindata/wms?                                                                                                    |
| Authe                                               | Nucation Configurations                                                                                                    |
| If the sand op                                      | ervice requires basic authentication, enter a user name tional password                                                                                               |
| User n                                              | ame                                                                                                    |
| Passwo                                              | ord                                                                                                    |
|                                                     |                                                                                                    |
|                                                     |                                                                                                    |
| Referer                                             |                                                                                                    |
| Referer<br>DPI-Mod                                  | e all                                                                                                    |
| Referer<br>DPI-Mod                                  | e all<br>re GetMap/GetTile URI reported in capabilities                                                                                                    |
| Referer<br>DPI-Mod<br>Igno<br>Igno                  | e all<br>re GetMap/GetTile URI reported in capabilities<br>re GetFeatureInfo URI reported in capabilities                                                             |
| Referer<br>DPI-Mod<br>Igno<br>Igno<br>Igno          | e all<br>re GetMap/GetTile URI reported in capabilities<br>re GetFeatureInfo URI reported in capabilities<br>re axis orientation (WMS 1.3/WMTS)                       |
| Referer<br>DPI-Mod<br>Igno<br>Igno<br>Igno<br>Invei | e all<br>re GetMap/GetTile URI reported in capabilities<br>re GetFeatureInfo URI reported in capabilities<br>re axis orientation (WMS 1.3/WMTS)<br>t axis orientation |

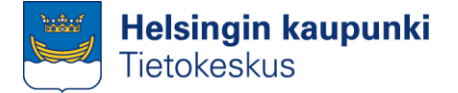

|                                                                                                    |                                               |               |        |   |           |       |         | · ،         |
|----------------------------------------------------------------------------------------------------|-----------------------------------------------|---------------|--------|---|-----------|-------|---------|-------------|
| Layers Lay                                                                                                    | er Order Tilese                               | ts Server Sea | arch   |   |           |       |         |             |
| Helsinki wms                                                                                                    |                                               |               |        |   |           |       |         |             |
| Connect                                                                                                    | New                                           | Edit          | Delete | I | Load      | Save  | Add def | ault server |
| ID I                                                                                                    | Name Title                                    | Abstract      |        |   |           |       |         |             |
|                                                                                                    |                                               |               |        |   |           |       |         |             |
|                                                                                                    |                                               |               |        |   |           |       |         |             |
|                                                                                                    |                                               |               |        |   |           |       |         |             |
|                                                                                                    |                                               |               |        |   |           |       |         |             |
|                                                                                                    |                                               |               |        |   |           |       |         |             |
|                                                                                                    |                                               |               |        |   |           |       |         |             |
|                                                                                                    |                                               |               |        |   |           |       |         |             |
| Image encod                                                                                                    | ling                                          |               |        |   |           |       |         |             |
| Image encod                                                                                                    | ling                                          |               |        |   |           |       |         |             |
| -Image encod                                                                                                    | ling                                          |               |        |   |           |       |         |             |
| -Image encod<br>Options<br>Tile size                                                                                      | ling                                          |               |        |   | ] [       |       |         |             |
| Image encod<br>Options<br>Tile size<br>Feature limit f                                                                    | ing<br>or GetFeatureInfo                      |               |        |   | 10        |       |         |             |
| Image encod<br>Options<br>Tile size<br>Feature limit f<br>WGS 84                                                          | ing                                           | [             |        |   | 10        | Chang | Je      |             |
| Image encod     Options     Tile size     Feature limit f     WGS 84     Use contex                                       | ing<br>for GetFeatureInfo<br>xtual WMS Legend |               |        |   | 10        | Chang | je      |             |
| Image encod         Options         Tile size         Feature limit f         WGS 84         Use contex         ayer name | ing<br>for GetFeatureInfo<br>xtual WMS Legend |               |        |   |           | Chang | je      |             |
| Image encod     Options     Tile size     Feature limit f     WGS 84     Use contex  vyer name                            | ing<br>for GetFeatureInfo<br>xtual WMS Legend |               |        |   | 10<br>Add | Chang | je      | Help        |

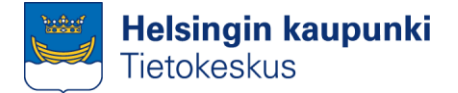

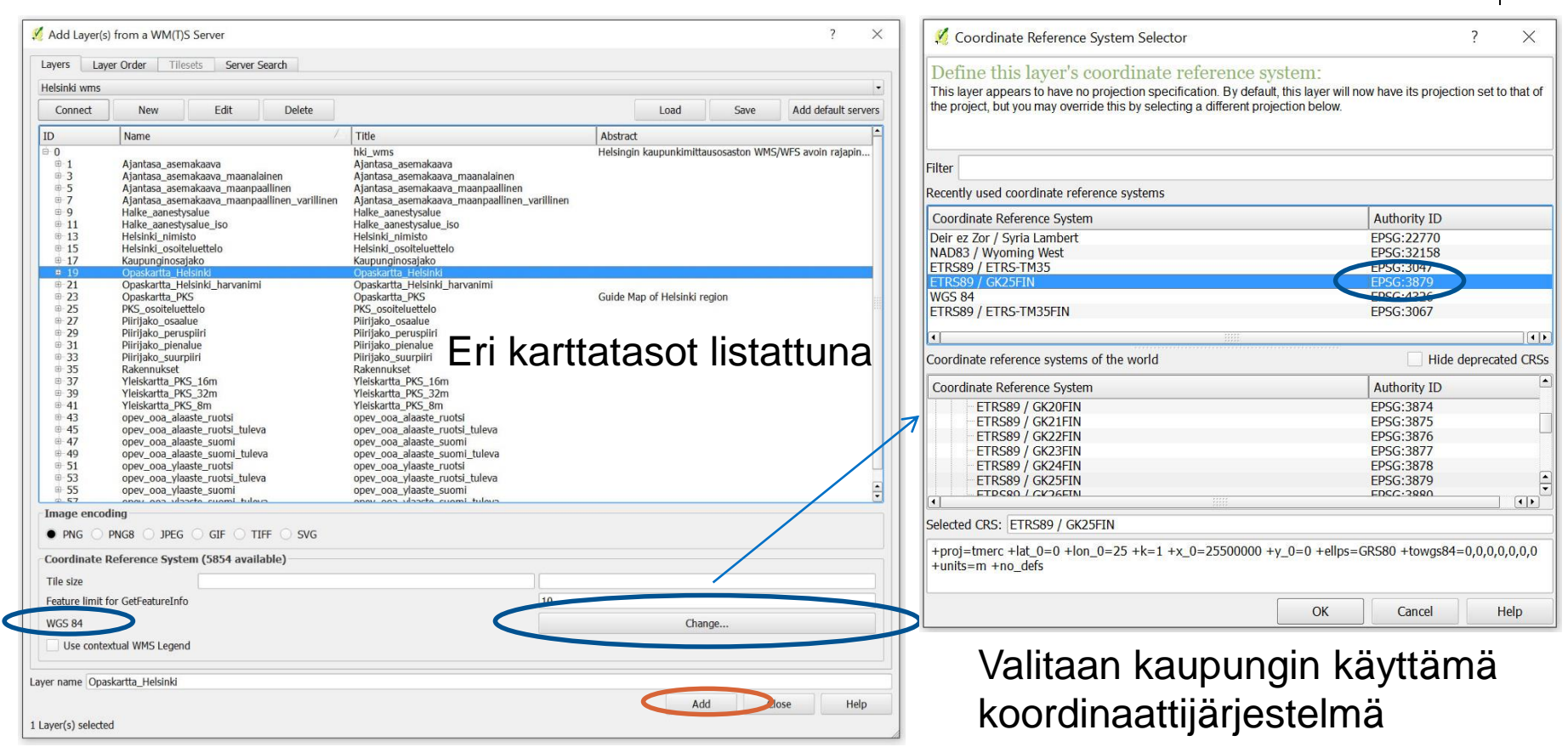

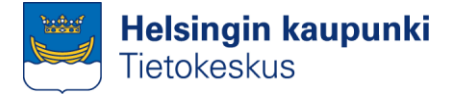

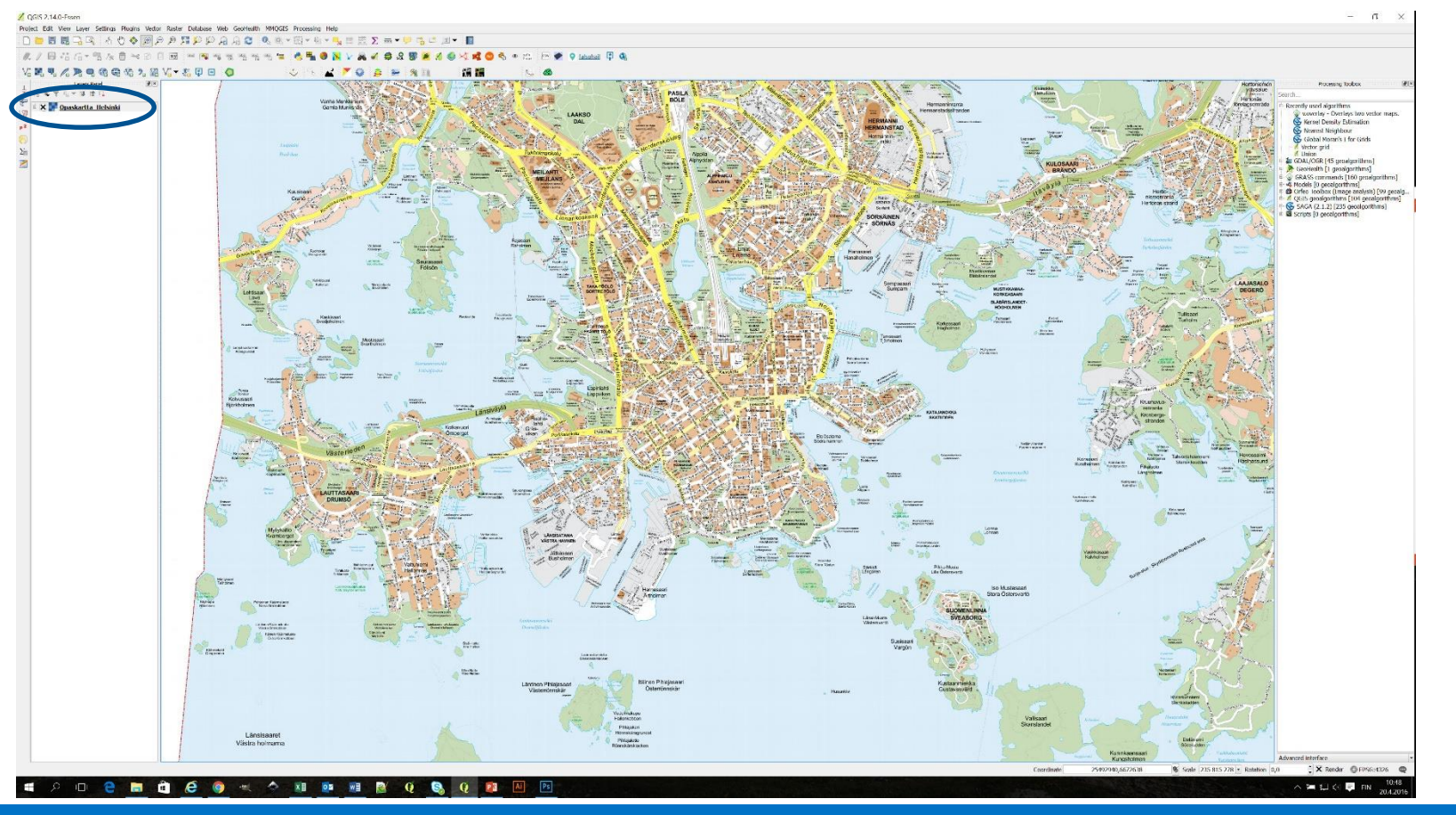

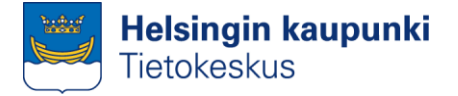

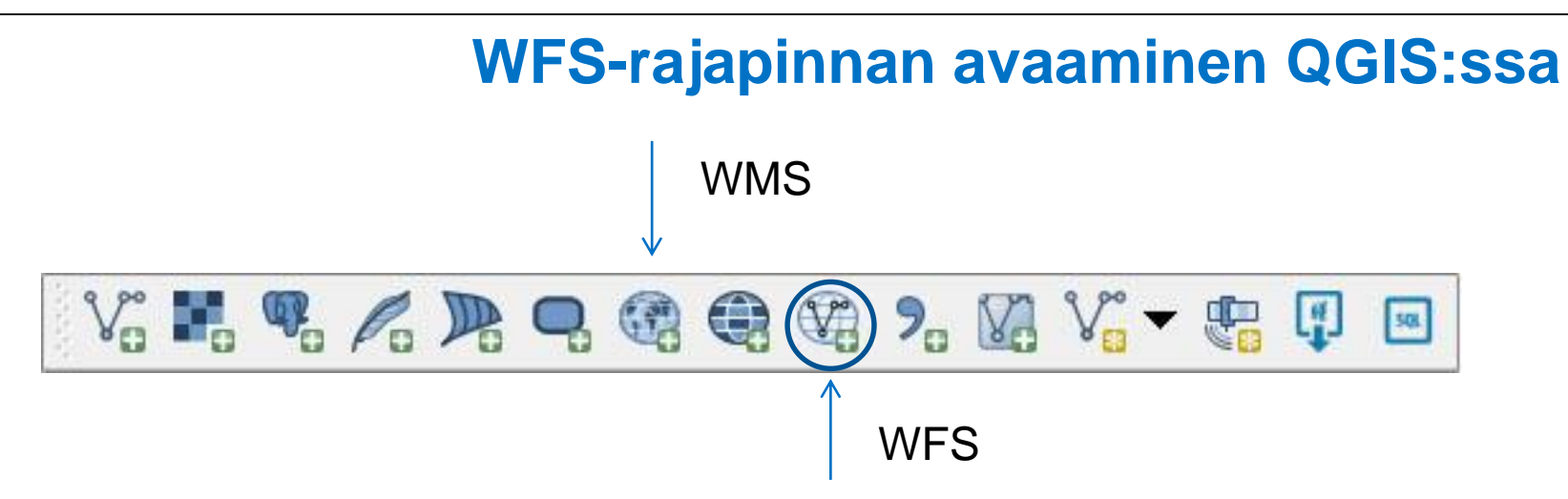

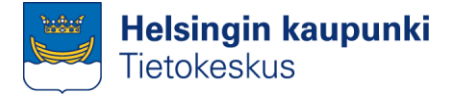

#### Modify WFS connection X 🕺 Add WFS Layer from a Server ? X Server connections Connection details Helsinki wfs • Name Helsinki wfs Edit Connect Delete Load New Save URL http://geoserver.hel.fi/geoserver/hkr/ows/ Authentication Configurations Filter: If the service requires basic authentication, enter a user Title Name Abstract Cache Featur Filter name and optional password User name Password OK Cancel Help Use title for layer name Keep dialog open Only request features overlapping the current view extent Coordinate reference system Change... Add Build query Close Help

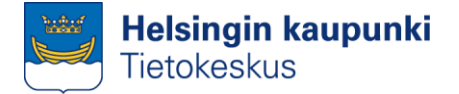

WFS-rajapinnan avaaminen QGIS:ssa 🕺 Add WFS Layer from a Server X Server connections Helsinki wfs -New Edit Delete Load Connect Save Filter: Title Name Cache Feature Filter Abstract Winkki, työt yleisillä alueilla hkr:winkki works × × Winkki, vuokraukset ja tapahtumat y... hkr:winkki\_rents\_audien... × Yleisten alueiden rekisteri, katu- ja v... hkr:ylre osat kevytliike... ×× Yleisten alueiden rekisteri, katualueet hkr:vlre katualue Yleisten alueiden rekisteri, katuosat hkr:ylre katuosat Yleisten alueiden rekisteri, katuosat (... hkr:ylre\_katuosat\_line XXXXXXXXXX Yleisten alueiden rekisteri, katuosat (... hkr:vlre katuosat point Yleisten alueiden rekisteri, katuosat (... hkr:ylre\_katuosat\_polygon Yleisten alueiden rekisteri, viheralueet hkr:ylre\_viheralue Yleisten alueiden rekisteri, viherosat hkr:ylre\_viherosat Yleisten alueiden rekisteri, viherosat ... hkr:ylre\_viherosat\_line Yleisten alueiden rekisteri, viherosat ... hkr:ylre viherosat point Yleisten alueiden rekisteri, viherosat ... hkr:ylre\_viherosat\_poly... terassit kesa 2011 hkr:terassit kesa 2011 4 > Use title for laver name Keep dialog open Only request features overlapping the current view extent Coordinate reference system EPSG:3879 Change... Add Build guery Close Help

Koordinaattijärjestelmän on hyvä olla sama kuin muissa karttatasoissa

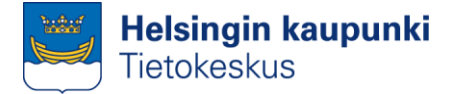

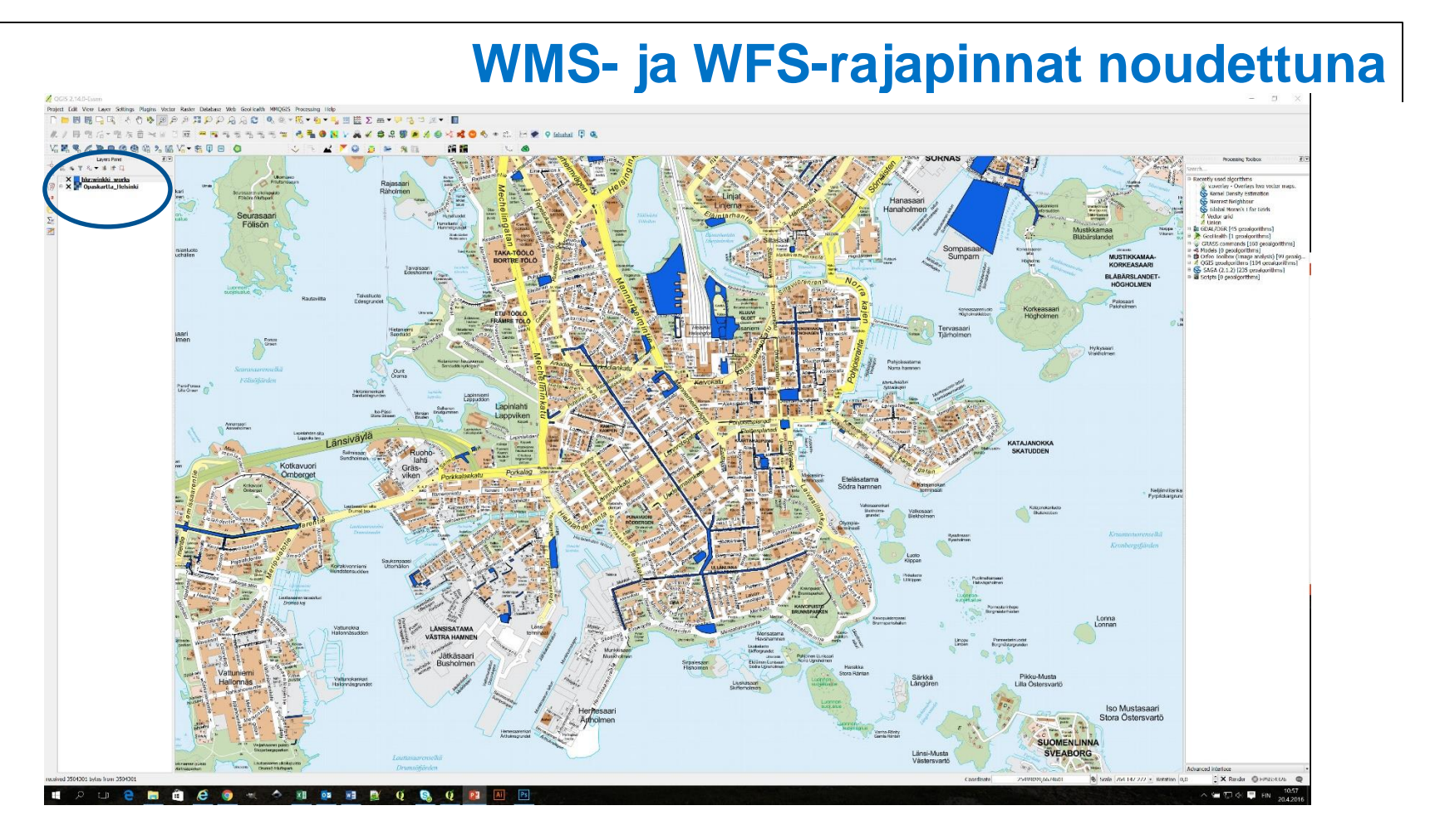

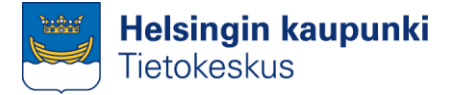

#### WMS- ja WFS-rajapintojen visualisointi

 Rajapintojen ulkoasua on mahdollista muuttaa karttatasojen hallinnan kautta

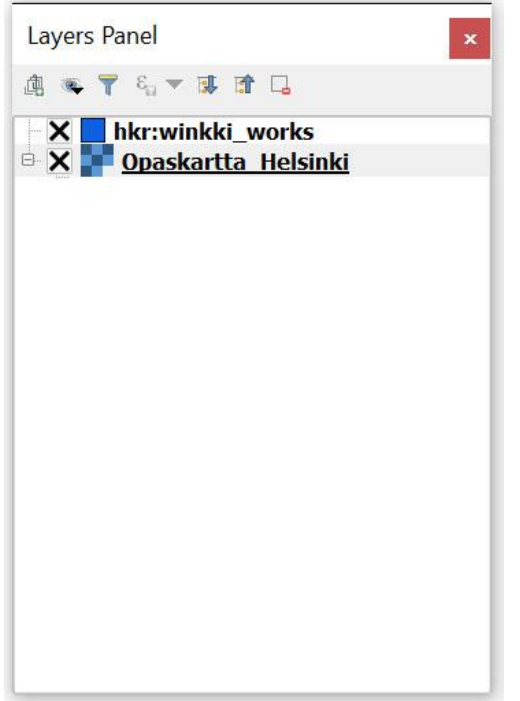

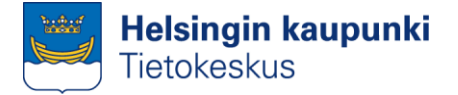

 WMS-rajapinnan ulkoasu määräytyy palvelun tuottajan toimesta, mutta joitakin muutoksia on mahdollista tehdä

#### WMS-rajapinnan visualisointi

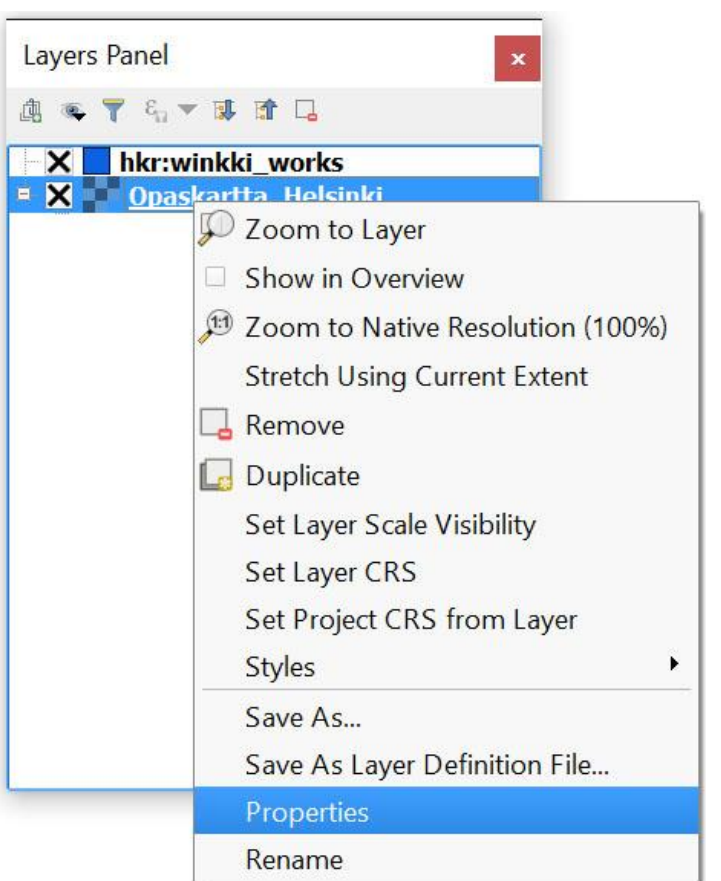

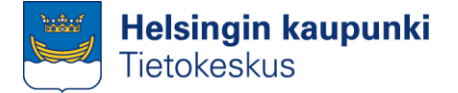

#### WMS-rajapinnan visualisointi

| 🕺 Layer Propertie | es - Opaskartta_Helsinki   Metadata   Style                                                                                                    | ? ×  |
|-------------------|----------------------------------------------------------------------------------------------------|------|
| General           | Band rendering Render type Singleband color data                                                                                                    |      |
| in ansparency     | ✓ Color rendering     Blending mode Normal     Brightness     Saturation     Colorize     ✓ Strength                                                                   |      |
|                   | <ul> <li>Resampling</li> <li>Zoomed: in Nearest neighbour • out Nearest neighbour • Oversampling 2,00 •</li> <li>Thumbnail</li> <li>Legend</li> <li>Palette</li> </ul> |      |
|                   | Style   OK Cancel Apply                                                                                                    | Help |

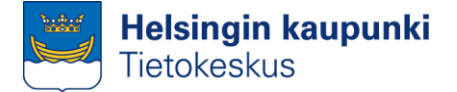

#### WMS-rajapinnan visualisointi

| 🕺 Layer Properti | ies - Opaskartta_Hel                                   | sinki   Metadata   Trans | parency |                                                                     | ? ×       |
|------------------|--------------------------------------------------------|--------------------------|---------|---------------------------------------------------------------------|-----------|
| General          | ▼ Global transpa                                       | 0%                       | Full    | ▼ No data value No data value: not defined Additional no data value |           |
| (j) Metadata     | Custom transp<br>Transparency ban<br>Transparent pixel | d list                   |         |                                                                     | <b>.</b>  |
|                  | From To                                                |                          | Percer  | nt Transparent                                                      |           |
|                  | Style -                                                |                          |         | OK Cancel Ap                                                        | pply Help |

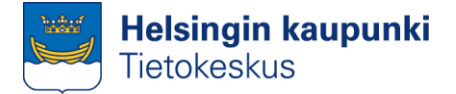

| 🖉 Layer Propertie | s - hkr:winkki_works   Style        |        |                  |              |            |          | ?   | $\times$    |
|-------------------|-------------------------------------|--------|------------------|--------------|------------|----------|-----|-------------|
| 🕻 General         | Single Symbol •                     |        |                  |              |            |          |     |             |
| 💕 Style           |                                     |        | Unit             | Millimeter   | •          |          |     |             |
| Labels            |                                     |        | Transparency 0%  | 0            |            |          |     |             |
| Fields            |                                     |        | Color            |              | •          |          |     |             |
| Rendering         |                                     |        | Symbols in group |              |            |          | • 0 | pen Library |
| Display           | Simple fill                         |        | 1                |              |            | 1000     |     |             |
| Actions           |                                     |        | <u> </u>         |              |            | 1111     |     |             |
| 🔰 Joins           | /                                   |        | corne diago      | dotter green | n land wa  | ter wine |     |             |
| Diagrams          |                                     |        |                  |              |            |          |     |             |
| 🕽 Metadata 🛛      |                                     |        |                  |              |            |          |     |             |
| Variables         |                                     |        |                  |              |            |          |     |             |
|                   |                                     |        |                  |              |            |          |     |             |
|                   |                                     |        |                  |              |            |          |     |             |
|                   |                                     |        |                  |              |            |          |     |             |
|                   |                                     |        |                  |              |            |          |     |             |
|                   |                                     |        |                  |              |            |          |     |             |
|                   |                                     |        |                  |              |            |          |     |             |
|                   |                                     |        |                  |              |            |          |     |             |
|                   |                                     |        |                  |              |            |          |     |             |
|                   |                                     |        |                  |              |            |          |     |             |
|                   | + = a c 🔺                           |        |                  |              |            | Sa       | ave | dvanced 🔻   |
|                   | <ul> <li>Layer rendering</li> </ul> |        |                  |              |            |          |     |             |
|                   | Layer transparency                  | 0      |                  |              |            |          |     | 0           |
|                   | Layer blending mode                 | Normal |                  | Feature bler | nding mode | Normal   |     | -           |
|                   | Draw effects                        |        |                  |              |            |          |     | - fr        |
|                   |                                     |        |                  |              |            |          |     |             |
|                   | Control feature rendering           | order  |                  |              |            |          |     |             |

#### WFS-rajapinnan visualisointi

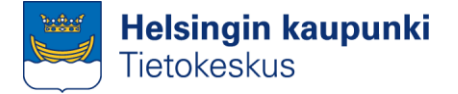

#### Aineiston tallentaminen WFS-rajapinnalta

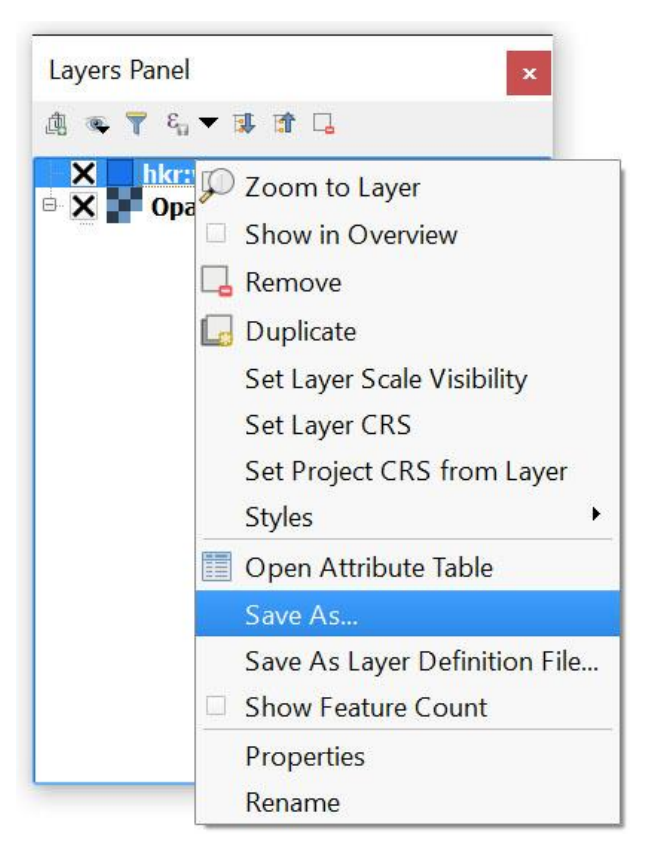